## Définir les produits

Les produits sont liés à la facturation

Le menu est disponible en cliquant sur Facturation> Produits

Associés aux activités, les produits permettront notamment de calculer la facturation dans une lettre de mission

Un référentiel de base est livré avec le module.

| 8  | Paramétrage | > Facturation > Produits       |             |         |            |                     |                |                    |                   |                   |               |
|----|-------------|--------------------------------|-------------|---------|------------|---------------------|----------------|--------------------|-------------------|-------------------|---------------|
| +  | Ajouter 🖉   | Modifier 🗎 Supprimer 😃         | Sauvegarder | Activer | Désactiver |                     |                |                    |                   |                   |               |
|    | Code        | Description                    | Actif       | TVA     | HT         | Famille de produits | Type d'affaire | Unité facturation  | Récurrence factur | Décalage facturat | Remise (en %) |
| 1  | CL-PORT-Ex  | Accès à Expensya : saisie aut  | Oui         | TVA20   | 72.00      | LEPORTAIL           | Comptabilité   | Forfait            | Mensuelle         | Sans décalage     | 0.00          |
| 2  | CL-JUR-HO   | Honoraires juridiques          | Oui         | TVA20   | 150.00     | JURIDIQUE           | Juridique      | Forfait heures bud | Aucune            | Sans décalage     | 0.00          |
|    | CL-CS-SCI   | Constitution d'une SCI - Réda  | Oui         | TVA20   | 380.00     | CONSTSOC            | Juridique      | Forfait            | Aucune            | Sans décalage     | 0.00          |
| 4  | CL-SOC-RE   | Conseil en recrutement         | Oui         | TVA20   | 85.00      | CONSEIL             | Social         | Heure              | Aucune            | Sans décalage     | 0.00          |
| 5  | CL-CONS-JU  | Conseil juridique et fiscal    | Oui         | TVA20   | 120.00     | CONSEIL             | Fiscal         | Heure              | Aucune            | Sans décalage     | 0.00          |
| e  | CL-JUR-AGO  | Assemblée générale ordinair    | Oul         | TVA20   | 300.00     | JURIDIQUE           | Juridique      | Forfalt            | Aucune            | Sans décalage     | 0.00          |
| 7  | CL-CPTA-TB  | Accès à Tableaux de bord pa    | Oui         | TVA20   | 120.00     | LEPORTAIL           | Conseil        | Forfait            | Annuelle          | Sans décalage     | 0.00          |
| 8  | CL-SOC-PR   | Conseil affiliation au régime  | Oui         | TVA20   | 105.00     | CONSEIL             | Social         | Heure              | Aucune            | Sans décalage     | 0.00          |
| 9  | CL-CS-SARL  | Constitution d'une société de  | Oui         | TVA20   | 1 080      | CONSTSOC            | Juridique      | Forfait            | Aucune            | Sans décalage     | 0.00          |
| 10 | CL-CS-SASU  | Constitution de société de ty  | Oul         | TVA20   | 1 250      | CONSTSOC            | Juridique      | Forfalt            | Aucune            | Sans décalage     | 0.00          |
| 11 | CL-FISC-HB  | Déclarations fiscales          | Oui         | TVA20   | 80.00      | FISCAL              | Fiscal         | Heure              | Mensuelle         | 1 mois            | 0.00          |
| 12 | CL-SOC-EN   | Entrée de salarié              | Oui         | TVA20   | 80.00      | SOCIAL              | Social         | Forfait heures bud | Aucune            | Sans décalage     | 0.00          |
| 13 | CL-JUR-AGO  | Assemblée générale ordinaire   | Oui         | TVA20   | 200.00     | JURIDIQUE           | Juridique      | Forfalt            | Aucune            | Sans décalage     | 0.00          |
| 14 | CL-CONS-BP  | Forfait Business Plan - Comp   | Oui         | TVA20   | 750.00     | CONSEIL             | Conseil        | Forfait            | Aucune            | Sans décalage     | 0.00          |
| 15 | CL-JUR-HO   | Honoraires juridiques à l'heu  | Oui         | TVA20   | 120.00     | JURIDIQUE           | Juridique      | Heure              | Mensuelle         | Sans décalage     | 0.00          |
| 16 | CL-CONS-G   | Conseil en gestion             | Oui         | TVA20   | 110.00     | CONSEIL             | Conseil        | Heure              | Aucune            | Sans décalage     | 0.00          |
| 17 | CL-SOC-CO   | Conseil social                 | Oul         | TVA20   | 125.00     | CONSEIL             | Social         | Heure              | Aucune            | Sans décalage     | 0.00          |
| 18 | CL-DILIGEN  | Dépôt des comptes annuels      | Oui         | TVA20   | 40.00      | GREFFE              | Juridique      | Forfait            | Aucune            | Sans décalage     | 0.00          |
| 19 | CL-CPTA-H   | Honoraires comptables à l'he   | Oui         | TVA20   | 50.00      | COMPTABILITE        | Comptabilité   | Heure              | Mensuelle         | 1 mois            | 0.00          |
| 20 | CL-SOC-RE   | Etablissement du règlement I   | Oui         | TVA20   | 120.00     | SOCIAL              | Social         | Forfait heures bud | Mensuelle         | Sans décalage     | 0.00          |
| 21 | CL-CPTA-SIT | Dossier de situation           | Oui         | TVA20   | 215.00     | COMPTABILITE        | Comptabilité   | Forfait            | Mensuelle         | Sans décalage     | 0.00          |
| 22 | CL-SOC-BU   | Honoraires sociaux au bulletin | Oui         | TVA20   | 20.00      | SOCIAL              | Social         | Tâche              | Mensuelle         | 1 mois            | 0.00          |

Néanmoins, il est personnalisable.

1. Cliquez sur <Ajouter>

| Produit             |                                            |                          |      | 2 ×       |  |  |  |
|---------------------|--------------------------------------------|--------------------------|------|-----------|--|--|--|
| Général Prix        | Général Prix Traductions de la description |                          |      |           |  |  |  |
| Famille de prode    | uits:                                      | SOCIAL                   | •    |           |  |  |  |
| Cod                 | de:*                                       | CL-SOC-HON-HBUD          |      |           |  |  |  |
| Descript            | ion:                                       | Honoraires sociaux       |      |           |  |  |  |
| 1                   | IVA:                                       | TVA20                    |      |           |  |  |  |
| Type d'affai        | re:*                                       | Social                   |      |           |  |  |  |
| A                   | ctif:                                      | <b>∀</b>                 |      |           |  |  |  |
| 🗖 🗖 Prix unitaire   |                                            |                          |      |           |  |  |  |
| HT:                 | 0                                          |                          |      | ÷         |  |  |  |
| TTC:                | 0                                          |                          |      | *         |  |  |  |
|                     |                                            |                          |      |           |  |  |  |
| Remise (en          | 96):                                       | 0                        |      |           |  |  |  |
| Unité facturat      | ion:                                       | Forfait heures budgétées |      | ~         |  |  |  |
| Récurrence facturat | ion:                                       | Mensuelle                |      |           |  |  |  |
| Décalage facturat   | ion:                                       | 1 mois                   |      | •         |  |  |  |
|                     |                                            |                          | 🗸 Ok | × Annuler |  |  |  |

2. Sélectionnez une **[Famille de produits]** dans la liste proposée (Voir aussi Fiche technique : Définir une famille de produits)

- 3. Renseignez un [Code] (obligatoire)
- 4. Saisissez une [Description]

Vous pouvez y inclure des mots clés : ·

- [prixHT] : prix ht
- [quantite] : quantité
- [DATEFACTURE-1:MM/YY] : · une période [1-6] mois avant la date d'édition de la facture

pouvoir choisir le format de cette date : MM/YY, MM/YYYY, MMM YY, MMM YYYY, MMMM YY, MMMM YYYY

- [numeroLM] : numéro de lettre de mission
- [dateSignature:DD/MM/YYYY] : date de signature
- 5. Sélectionnez une [TVA] dans la liste proposée
- 6. Sélectionnez un [Type d'affaire] dans la liste proposée (obligatoire)
- 7. Indiquez si le produit est [Actif] ou non
- 8. Définissez le [Prix unitaire] du produit

Lorsque la TVA a été renseignée, la saisie au prix HT entraîne la saisie automatique du prix TTC et inversement

- 9. Saisissez éventuellement une [Remise]
- 10. Sélectionnez l'unité de facturation. Ce paramètre permet d'indiquer comment seront facturées les activités associées à ce produit dans la lettre de mission
  - [Forfait] : le prix défini restera inchangé, quel que soit le nombre d'heures passées sur l'activité
  - [Forfait heures budgétées] : le nombre d'heures budgétées (estimation) pour effectuer toutes les tâches associées à ce produit sera multiplié par le prix HT du produit pour obtenir le prix du forfait
  - [Heure] : facturation en fonction du déclaratif d'heures effectuées par les collaborateurs
  - [Tâche] : facturation en fonction du déclaratif du nombre de tâches effectuées par les collaborateurs
- 11. Définissez la [Récurrence de facturation] :
  - Aucune
  - Mensuelle
  - Trimestrielle

## Annuelle

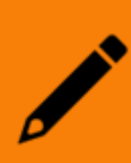

Lorsqu'une lettre de mission est reconduite d'une année sur l'autre, les produits ayant pour récurrence de facturation "Annuelle" seront refacturés l'année d'après

- 12. Définissez le [Décalage facturation] : Sans décalage ou de1 à 7 mois
- 13. Sur l'onglet Prix, renseignez le prix par quantité. Cliquez sur <Ajouter>
  - Cliquez sur <Ajouter>
  - Bornez les quantités
  - Saisissez un montant HT. Si la TVA a été renseignée, le prix TTC est calculé automatiquement

| Produit |                                            |           |   |        |        |      | 2 ×       |  |
|---------|--------------------------------------------|-----------|---|--------|--------|------|-----------|--|
| Général | Général Prix Traductions de la description |           |   |        |        |      |           |  |
| Ajouter |                                            | Supprimer |   |        |        |      |           |  |
|         | De                                         |           | A | Montan | Montan |      |           |  |
| 1       |                                            | 1         | 1 | 80.00  | 96.00  |      |           |  |
|         |                                            |           |   |        |        |      |           |  |
|         |                                            |           |   |        |        |      |           |  |
|         |                                            |           |   |        |        |      |           |  |
|         |                                            |           |   |        |        |      |           |  |
|         |                                            |           |   |        |        |      |           |  |
|         |                                            |           |   |        |        |      |           |  |
|         |                                            |           |   |        |        | 🗸 Ok | × Annuler |  |

- 14. Sur l'onglet **Traduction du libellé**, vous pouvez éventuellement traduire vos libellés dans une autre langue :
  - Cliquez sur <Ajouter>
  - sélectionnez la langue choisie dans la liste proposée
  - <0k>
- 15. < Ok> pour sauvegarder le produit

Par défaut lors de l'ajout d'un produit, ce dernier est actif.

Pour rendre un ou plusieurs produit(s) inactif(s),

- sélectionnez le(s) produit(s) concerné(s)
- cliquez sur le bouton <Désactiver>